## **LMS Site Updates**

For County Staff, you access the LMS at <u>www.smcgov.org/LMS</u> Use the same user name and password you use to log into your computer.

BHRS Contractors/Contract Agencies may also access the LMS by creating an account at <a href="https://sanmateocounty.csod.com/selfreg/register.aspx?c=bhrscp01">https://sanmateocounty.csod.com/selfreg/register.aspx?c=bhrscp01</a>

Here is how your LMS home page will now look. All the BHRS Required Trainings are listed in blue. You can take these trainings at

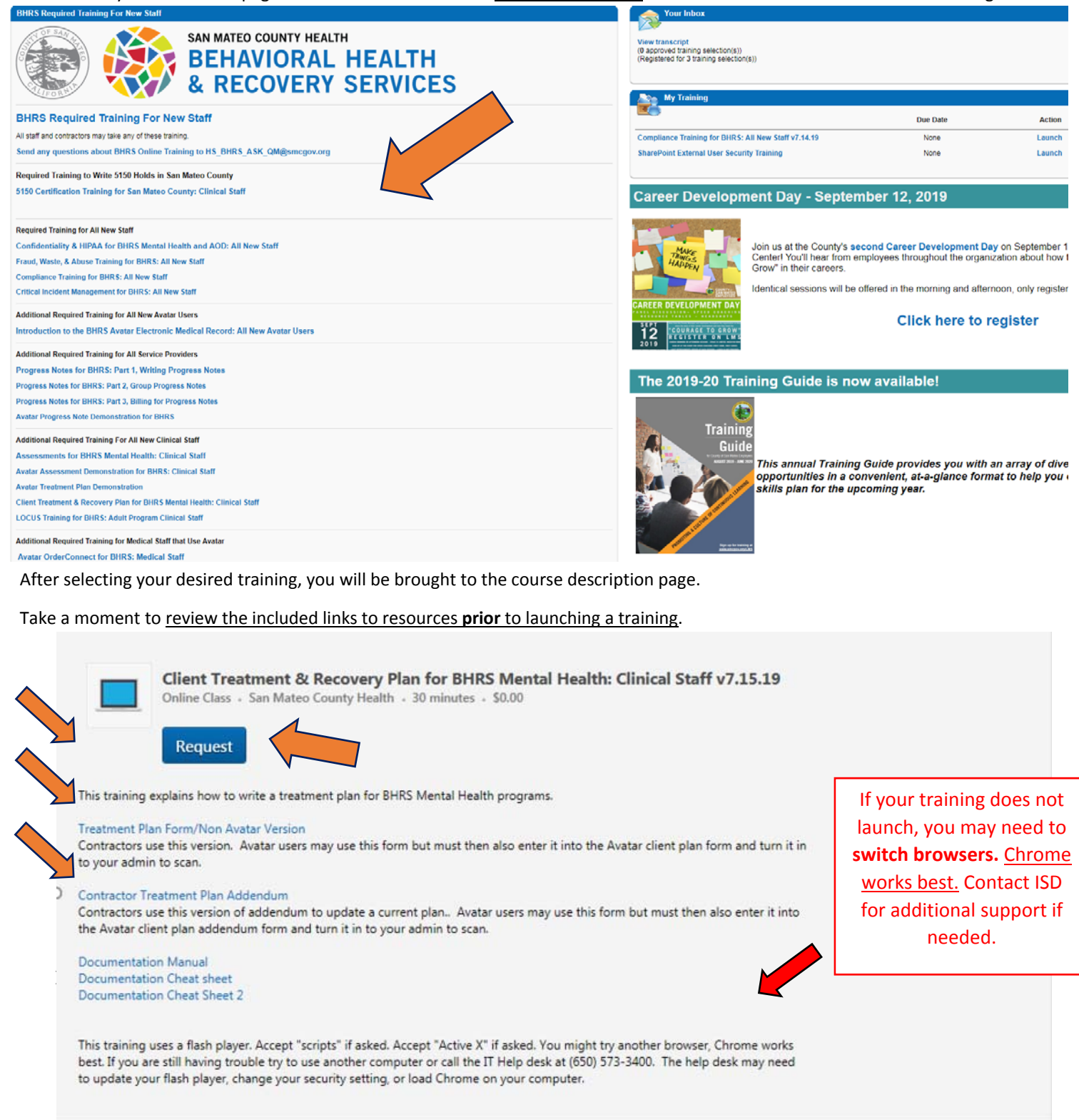

> This will bring you to your **Transcript** where you can launch the selected training.

| OHRS<br>AGGREGATE TRAINING COMPLETED                                                                                                    |                     |
|----------------------------------------------------------------------------------------------------|---------------------|
| Active  By Date Added  All Types  All Types | Search for training |
| Client Treatment & Recovery Plan for BHRS Mental Health: Clinical Staff v7.15.<br>Due: No Due Date Status: Registered                                                                                                    | 19 Launch 💌         |

- > On your **Transcript** page you can also see your **Current**, **Active** and **Archived** trainings.
- > By selecting **"Completed"** you will generate a list of completed trainings that can be <u>re-taken</u>.

| Active 👻 By                                                     | Date Added 🔻 🛛 All Types 👻                                                   | Search for training |
|-----------------------------------------------------------------|------------------------------------------------------------------------------|---------------------|
| <ul> <li>Active</li> <li>Completed</li> <li>Archived</li> </ul> | nce Training for BHRS: All New Staff v7.14.19<br>re Date Status: In Progress | Launch              |

- > To <u>re-take</u> a training, select the arrow next to **View Certificate** and select **Launch** from the drop-down menu.
- Here is where you can also print your certificate of completion for the training, complete an evaluation and view training details.

| Avatar Discharges and Transfers for BHRS: Clinical Staff v7.16.19<br>Completed: 7/23/2019 Status: Completed | View Certificate 🔻    |
|----------------------------------------------------------------------------------------------------|-----------------------|
|                                                                                                    | View Certificate      |
| Avatar OrderConnect for BHRS: Medical Staff v7.16.19<br>Completed: 7/23/2019 Status: Completed              | Evaluate              |
|                                                                                                    | View Training Details |

For additional support, please contact Quality Management at HS\_BHRS\_ASK\_QM@smcgov.org